# Инструкция по работе с сервисом подсветки ключей и LSI

# Шаг 1. Подготовка и загрузка файла

Загружаемый файл обязательно должен содержать нумерацию текстов в формате: «n. Страница», где n — порядковый номер текста.

Загрузите готовый файл в сервис одним из способов:

- 1. Перетащите файл в окно загрузки.
- 2. С помощью кнопки «Выберите файл».

# Сервис подсветки ключей и LSI Способ 1 Запросы LSI Переместите файл в это поле Способ 2 или Выберите файл Файл не выбран

# Шаг 2. Загрузка запросов

Добавьте продвигаемые запросы в поле «Запросы».

#### Сервис подсветки ключей и LSI

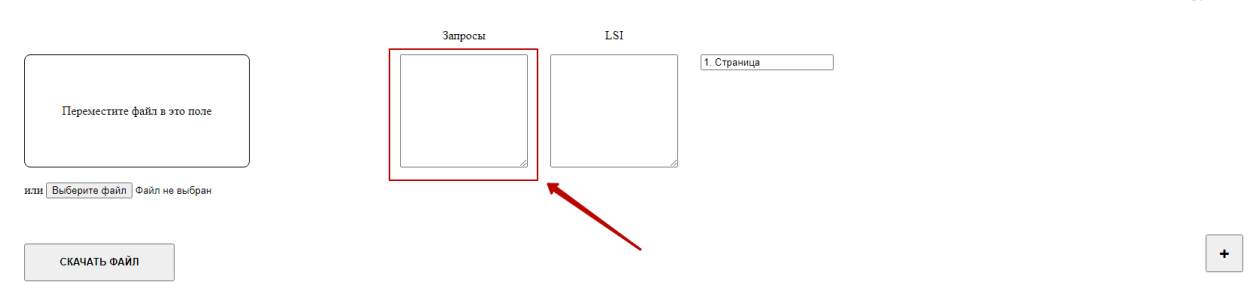

Инструкция

Инструкция

## Шаг 3. Загрузка LSI (при необходимости)

Добавьте подобранные LSI-слова в поле «LSI».

#### Сервис подсветки ключей и LSI

|                                    | Запросы | LSI | _            |
|------------------------------------|---------|-----|--------------|
| Переместите файл в это поле        | ß       |     | [1. Страница |
| или (Выберите файл) Файл не выбран |         |     |              |
| СКАЧАТЬ ФАЙЛ                       |         |     | •            |

### Шаг 4. Подсветка ключей и LSI

После прохождения первых трех шагов нажмите кнопку «Скачать файл».

Сервис подсветки ключей и LSI

| Переместите файл в это поле                      | Запросы                                | LSI | Загодовок обрабатываемого текста<br>1. Страница |   |
|--------------------------------------------------|----------------------------------------|-----|-------------------------------------------------|---|
| Или загрузите файл, нажав на кнопку Выберите фай | п Черновик docx lnk                    |     |                                                 | + |
| СКАЧАТЬ ФАЙЛ                                     | ······································ |     |                                                 |   |

# Примечание:

**1.** Если в файле необходимо подсветить ключи в двух и более текстах, то для каждого из них необходимо нажать кнопку добавления и проделать шаги со второго по третий.

| Сервис подсветки ключей и LS                     | I       |     |             | Инструкция |
|--------------------------------------------------|---------|-----|-------------|------------|
|                                                  | Запросы | LSI |             |            |
| Переместите файл в это поле                      |         |     | 1. Страница | ~          |
| или Выберите файл Файл не выбран<br>СКАЧАТЬ ФАЙЛ |         |     |             |            |

2. Если необходимо подсветить какое-то словосочетание полностью, то необходимо заключить его кавычки.